| Follow the steps sequentially.     |
|------------------------------------|
| There are 7 steps to creating your |
| basic Grade Scheme                 |

## Setting Up Grade Schemes in D2L

|                      |               |           | CALENDAR   | COMMUNICATI | ON 🗢 ASS         | ESSMENTS +             |              | EDIT COOKSE           |
|----------------------|---------------|-----------|------------|-------------|------------------|------------------------|--------------|-----------------------|
| Enter Grades Man     | age Grades Sc | hemes Set | up Wizard  |             | Dro<br>Gra<br>Ou | opbox<br>ades<br>izzes |              | 🗱 Settings 🕑 He       |
| New Scheme More      | Actions 💌     | 2         |            |             | Rul              | brics                  |              |                       |
|                      |               | Sche      | ne Name    |             | Sel<br>Sur       | f Assessments<br>veys  | Defau        | It Scheme Set As Defa |
| Organization Schemes |               |           |            |             |                  | ,                      |              |                       |
| Percentage 🕤         |               |           |            |             |                  |                        |              | ~                     |
| Course Schemes       |               |           |            |             |                  |                        |              |                       |
| New Scheme           |               |           |            |             |                  |                        |              |                       |
| General              |               |           |            |             |                  |                        |              |                       |
| Name *               |               |           |            |             |                  |                        |              |                       |
| "COURSE NAME" - SCHE | IME           |           | 4          |             |                  |                        |              |                       |
| Short Name           |               |           |            |             |                  |                        |              |                       |
| Short Name           |               |           |            |             |                  |                        | RE           | SLIRE TO STAR         |
|                      |               |           |            |             |                  |                        |              |                       |
| Ranges               |               |           |            |             |                  | (                      | GI           | RADF RANGE A          |
| Ranges               |               |           |            |             |                  |                        |              | THF TOP               |
| #                    | Symbol*       |           |            | Start %*    | Colour Val       | lue %                  |              |                       |
| 1                    |               |           |            |             | <b></b>          |                        |              |                       |
| 2                    |               |           |            |             |                  |                        |              |                       |
|                      |               |           |            |             |                  |                        |              |                       |
| 3                    | 1             |           |            |             |                  |                        |              |                       |
| 🔶 Add Ranges 🦻       | $\sqrt{5}$    | GRAD      |            |             | АТСН ТН          |                        |              |                       |
|                      |               |           | JF (ex. If | vou have 1  | 12 ranges        | = add 9 to             | 0            |                       |
| Save and Close Sav   | Ve Cancel     | th        | e default  | 3 and "cli  | ck" Add F        | Ranges                 |              |                       |
| New Scheme More Ac   | tions 👻       |           |            |             |                  | 0.1                    |              |                       |
|                      |               | Februari  | terms.     |             |                  |                        | Defends Feb  | Tel de Defeuit        |
| Organization Schemes |               | schense   | walline .  |             |                  |                        | Denzout Schi | ane set as person     |
| Percentage ()        |               |           |            |             |                  |                        |              | ~                     |
| Course Schemes       |               |           |            |             |                  |                        |              |                       |
|                      |               |           |            |             |                  |                        | 1            |                       |
|                      |               |           |            |             |                  |                        | $\Delta$     |                       |
| ** TO LINA           |               |           |            |             |                  | иπ.                    | Ľ            |                       |
| SIMPLY C             | NEIZE, SET CO |           |            |             | DDEAD A          | <u>S A</u>             | _            |                       |
|                      |               |           |            | HEL NOW A   | FFLAN A.         |                        |              |                       |
|                      |               |           |            |             |                  |                        |              |                       |
| GREEN                | CHECKMARK A   | ND WILL E | E THE D    | EFAULT SC   | HEME US          | SED                    |              |                       |

**\*\* FOR ADDITONAL DETAILS, SEE VIDEO**: *How-To Grade Scheme* 

**<u>RECOMMONDED JOB AIDS</u>**: Import Grades using .txt, Export a CSV gradebook and Importing a CSV gradebook